Manuale area riservata datori di lavoro

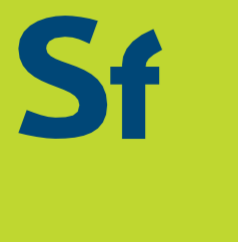

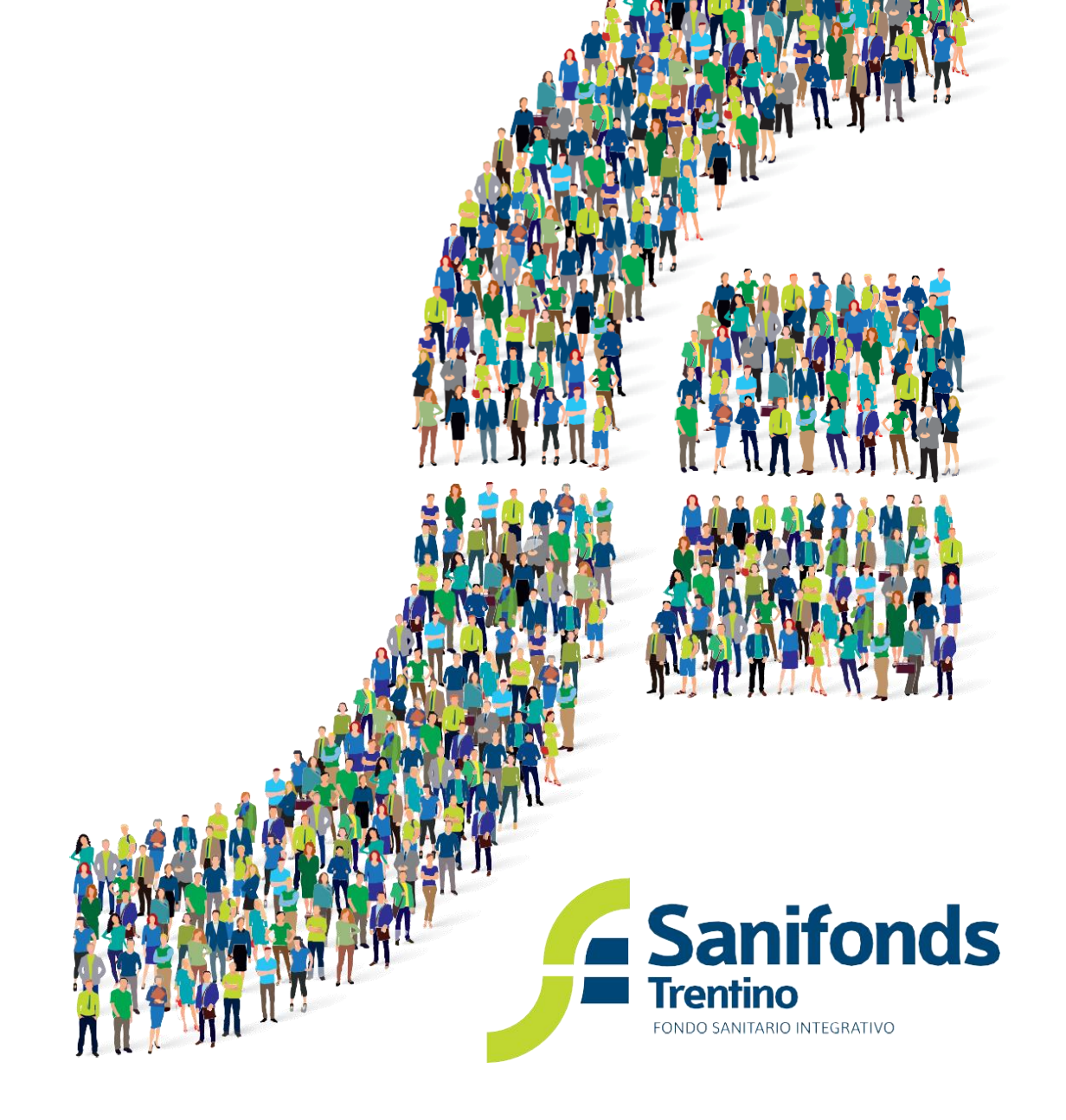

# Sommario

| 1. | Come accedere all'area riservata datori di lavoro | 1  |
|----|---------------------------------------------------|----|
| 2. | Come aggiornare l'elenco dei dipendenti iscritti  | 3  |
| 3. | Duplicazioni                                      | 11 |
| 4. | Dati per il pagamento                             | 11 |
| 5. | Come verificare la contribuzione                  | 11 |
| 6. | Azienda con più contratti                         | 12 |

## 1. COME ACCEDERE ALL'AREA RISERVATA DATORI DI LAVORO

1.1 Collegati al sito <u>aziende.sanifonds.tn.it</u> e inserisci il Nome utente e la Password che hai ricevuto via e-mail.

| Tel : +39 0461 1919741 Contatti                                                                                            |                              |          |
|----------------------------------------------------------------------------------------------------|------------------------------|----------|
| <br>Sanifonds<br>Trentino<br>MOD SMITMED ATTEMATIVE                                                                        |                              |          |
|                                                                                                    |                              |          |
| Benvenuto nell'area riservata dedicata ai datori di lavoro che aderiscone a<br>Sanifonds Trentino.                         | Nome utente                  | Password |
| Accedendo all'area riservata potrai aggiornare l'iscrizione dei tuoi                                                       |                              |          |
| dipendenti e monitorare lo stato della contribuzione.                                                                      | Ricorgani                    |          |
| Per accedere all'area riservata inserisci il Nome utente e la Password che<br>hai ricevuto via mail da Sanifonds Trentino. | Login                        |          |
| Per maggiori dettagli consulta:                                                                                            | Hai dimenticato la password? |          |
| Manuale di utilizzo                                                                                                    |                              |          |
| Video tutorial                                                                                                    |                              |          |
| L'utente non potrà effettuare il login dopo 10 tentativi di login faliti.                                                  |                              |          |

1.2 Una volta effettuato il primo accesso, ti verrà richiesto di cambiare la password. Inserisci la vecchia password (quella che ti è stata fornita via e-mail) e inserisci una nuova password a tua scelta.

| Cambia password per l'utente |
|------------------------------|
|                              |
| Vecchia password             |
| Nuova password               |
| Riscrivi password            |
| OK Annulla                   |

1.3 Segui le istruzioni e completa tutti i dati aziendali richiesti.

**Importante!** Inserisci un indirizzo mail attivo e presidiato in quanto sarà quello utilizzato dal Fondo per le comunicazioni sulla contribuzione ed eventuali duplicazioni.

Uno stesso indirizzo e-mail non può essere associato ad Aziende diverse.

| Dati aziendali                                             |             |
|------------------------------------------------------------|-------------|
|                                                            |             |
| Ragione Sociale*<br>AZIENDA PROVA                          |             |
| Indirizzo*                                                 | Località*   |
|                                                            |             |
| Cap*                                                       | Provincia*  |
|                                                            | Seleziona 🗸 |
| Nome referente*                                            | Telefono*   |
|                                                            |             |
| Email*                                                     | Pec*        |
|                                                            |             |
| * Si prega di compilare/aggiornare tutti i dati richiesti. |             |
| Aggiorna i dati                                            |             |

# 2. COME AGGIORNARE L'ELENCO DEI DIPENDENTI ISCRITTI

I periodi per aggiornare l'elenco dei dipendenti iscritti al Fondo sono i seguenti:

> SITUAZIONE ANNUALE: dal 1º febbraio al 28 febbraio

In questo periodo vedrai la situazione degli iscritti aggiornata all'anno precedente. Potrai inserire nuovi dipendenti ed eliminare quelli per i quali non va rinnovata la copertura.

### > VARIAZIONI

- 1° Variazione: dal 1° maggio al 31 maggio
- 2° Variazione: dal 1° settembre al 30 settembre
- 3° Variazione: dal 1° dicembre al 10 gennaio

Nei periodi di "Variazione" sarà possibile esclusivamente aggiungere eventuali nuovi dipendenti non comunicati in precedenza.

### 2.1 Dalla home page clicca su "Iscritti"

| Gestione iscritti e contribuzione  |
|------------------------------------|
|                                    |
| Iscritti Sistema Pagamenti Sistema |
| Pubblico Pubblico                  |

2.2 In questa pagina vedrai la situazione degli iscritti aggiornata all'ultimo periodo disponibile. Clicca su "Aggiorna situazione iscritti"

C Aggiorna situazione iscritti

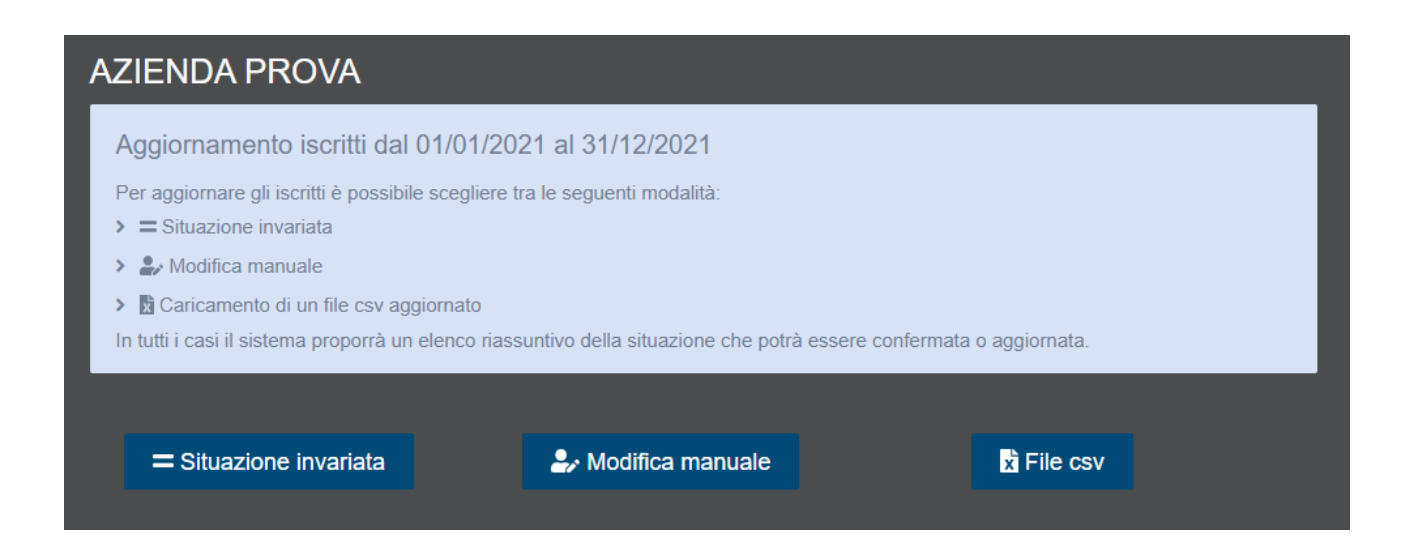

Hai 3 modalità alternative per l'aggiornamento degli iscritti:

- a) **Situazione invariata**: se la situazione dei dipendenti è invariata rispetto all'anno precedente (<u>funzione disponibile sono per il periodo Situazione annuale</u>)
- b) Modalità manuale: se è necessario apportare poche modifiche
- c) File CSV: se vi sono tanti dipendenti o se si usano programmi di estrazione automatica dei dati

## a) Situazione invariata

## (funzione disponibile solo per il periodo Situazione annuale)

| AZIENDA PROV                                                                                                    | Ά    |                  |                 |  |  |  |
|----------------------------------------------------------------------------------------------------|------|------------------|-----------------|--|--|--|
| Aggiornamento iscritti dal 01/01/2021 al 31/12/2021<br>La situazione degli iscritti sotto riportata, verrà rinnovata per il 2021<br>Confermi? |      |                  |                 |  |  |  |
|                                                                                                    |      | 凸 Confermo       |                 |  |  |  |
| Cognome                                                                                                    | Nome | CF               | Data iscrizione |  |  |  |
| ROSSI                                                                                                    | SARA | RSSSRA80A41L378C | 01/02/2019      |  |  |  |

1. Controlla gli iscritti presenti e se effettivamente non vi sono variazioni da apportare rispetto all'anno precedente, clicca sul tasto "Confermo".

| Aggiornamento dipendenti                                                                                           | ×  |
|----------------------------------------------------------------------------------------------------|----|
| L'invio dell'aggiornamento è stato effettuato in maniera corretta.<br>Riceverai la comunicazione per il pagamento. |    |
|                                                                                                    | Ok |

L'aggiornamento è stato correttamente trasmesso al Fondo. Entro qualche giorno vedrai l'elenco dei dipendenti iscritti aggiornato e riceverai una mail con i dettagli per il pagamento. Nel caso in cui il Fondo riscontrasse duplicazioni, ti verranno comunicate via mail.

# b) Modalità manuale

| Aggiornamento iscritti dal 01/01/2021 al 31/12/2021               |                     |                          |                 |       |   |  |  |  |  |
|-------------------------------------------------------------------|---------------------|--------------------------|-----------------|-------|---|--|--|--|--|
| In questa sezione è possibile aggiornare manualmente gli iscritti |                     |                          |                 |       |   |  |  |  |  |
| <ul> <li>Clicca qui per</li> <li>Clicca qui per</li> </ul>        | non rinnovare un di | pendente per l'anno 2021 |                 |       |   |  |  |  |  |
|                                                                   |                     | ,                        |                 | _     | _ |  |  |  |  |
|                                                                   |                     |                          |                 |       |   |  |  |  |  |
| Cognome                                                           | Nome                | CF                       | Data assunzione | Email |   |  |  |  |  |
| ROSSI                                                             | SARA                | RSSSRA80A41L378C         | 01/02/2019      | Ľ     | Û |  |  |  |  |
|                                                                   |                     |                          |                 |       |   |  |  |  |  |
|                                                                   |                     | 2+ Aggiungi iscritto     | 1               |       |   |  |  |  |  |
|                                                                   |                     |                          |                 |       |   |  |  |  |  |
|                                                                   |                     |                          |                 |       |   |  |  |  |  |
|                                                                   |                     |                          |                 |       |   |  |  |  |  |

### Eliminare un dipendente (funzione disponibile solo per il periodo Situazione annuale):

1. Clicca il pulsante presente in fondo alla riga per eliminare un dipendente che non deve essere iscritto per l'anno in corso.

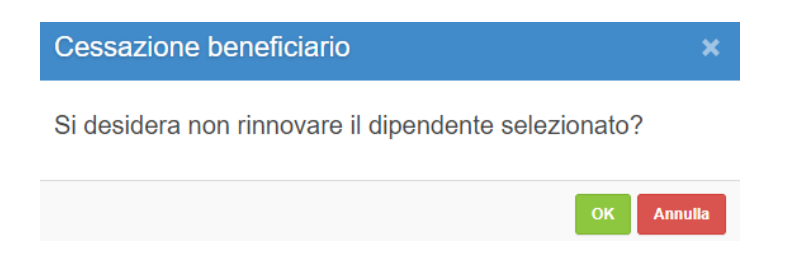

2. La riga corrispondente al dipendente eliminato apparirà evidenziata in rosso e barrata

| Cognome Nome | CF               | CF Data assunzione Email |   |   |
|--------------|------------------|--------------------------|---|---|
| ROSSI SARA   | RSSSRA80A41L378C | <del>01/02/2019</del>    | ß | Û |

## Aggiungere un nuovo dipendente

1. Per aggiungere un nuovo dipendente non presente in elenco clicca sul pulsante "Aggiungi iscritto"

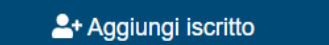

2. Inserisci i dati richiesti e clicca su "Salva"

| Cognome | Nome  | Codice Fiscale       | Dat                                                                                                    | a a | ssui | nzio | one |      | E     | mail |       |
|---------|-------|----------------------|----------------------------------------------------------------------------------------------------|-----|------|------|-----|------|-------|------|-------|
| Rossi   | Mario | *****                | (se disponibile)                                                                                                |     | a    |      |     |      |       |      |       |
|         |       |                      | <pre< td=""><td>C O</td><td></td><td>Oggi</td><td></td><td>S</td><td>ucc&gt;</td><td></td><td>Salva</td></pre<> | C O |      | Oggi |     | S    | ucc>  |      | Salva |
|         |       |                      |                                                                                                    | Gen | naio | ~    | 202 | 21 ~ |       |      |       |
|         |       |                      | Lu                                                                                                    | Ma  | Me   | Gi   | Ve  | Sa   | Do    |      |       |
|         |       |                      |                                                                                                    | _   |      | -    | 1   | 2    | 3     |      |       |
|         |       |                      | 4                                                                                                    | 5   | 6    | 1    | 8   | 9    | 10    |      |       |
|         |       |                      | 11                                                                                                    | 12  | 13   | 14   | 15  | 16   | 17    |      |       |
|         |       | 📥 + Aggiungi iscriti | C 18                                                                                                    | 19  | 20   | 21   | 22  | 23   | 24    |      |       |
|         |       |                      | 25                                                                                                    | 26  | 27   | 28   | 29  | 30   | 31    |      |       |
|         |       |                      | Svu                                                                                                    | ota |      |      |     | C    | hiudi |      |       |
|         |       |                      |                                                                                                    |     |      |      |     |      |       | •    |       |

3. Quando hai terminato tutte le modifiche clicca sul tasto "Confermo"

| Se hai terminato le m | odifiche utilizza il pulsante sottostante per confermare la situazione degli isc                                   | critti nel periodo. |  |
|-----------------------|----------------------------------------------------------------------------------------------------|---------------------|--|
|                       | பி Confermo                                                                                                    |                     |  |
|                       | Aggiornamento dipendenti                                                                                           | ×                   |  |
|                       | L'invio dell'aggiornamento è stato effettuato in maniera corretta.<br>Riceverai la comunicazione per il pagamento. |                     |  |
|                       |                                                                                                    | Ok                  |  |

L'aggiornamento è stato correttamente trasmesso al Fondo. Entro qualche giorno vedrai l'elenco dei dipendenti iscritti aggiornato e riceverai una mail con i dettagli per il pagamento. Inoltre, nel caso in cui il Fondo riscontrasse duplicazioni, ti verranno comunicate via mail.

# c) File CSV

Nel caso in cui vi siano tante variazioni da apportare oppure venga usato un software di estrazione dati è consigliabile optare per il file CSV.

| x Scarica file csv       |
|--------------------------|
|                          |
| 🔝 Carica file variazioni |
|                          |

1. Clicca su "Scarica file CSV".

Nel periodo *Situazione annuale* si aprirà un file CSV che rappresenta lo stato dei dipendenti iscritti aggiornato all'anno precedente.

Nel periodo delle *Variazioni* si aprirà invece un file CSV vuoto e si potranno esclusivamente aggiungere nuovi iscritti.

| F   | ile Home Inseris                                            | ci Layout di pa         | igina Formule                                                                           | Dati Revisione Visuali:                           | zza Guida Q Co                                    | osa vuoi fare?      |                           |                                               |                      |                       |
|-----|-------------------------------------------------------------|-------------------------|-----------------------------------------------------------------------------------------|---------------------------------------------------|---------------------------------------------------|---------------------|---------------------------|-----------------------------------------------|----------------------|-----------------------|
| Inc | Copia →<br>Copia →<br>Copia →<br>Copia formato<br>Appunti □ | Calibri<br>G C S -      | <u>• 11 •</u> A <sup>*</sup> A <sup>*</sup><br>■ •   <u>&gt;</u> • <u>A</u> •<br>tere 5 | = = → ↔ + eb Tec<br>= = = ← ↔ ↓ bur<br>Allineamen | isto a capo<br>isci e allinea al centro 👻<br>to 🏾 | Generale ▼          | Formattazio<br>condiziona | one Formatta come<br>ile + tabella +<br>Stili | s Stili I<br>cella ▼ | nserisci Elimi<br>Cel |
| F6  | • : ×                                                       | √ <i>f</i> <sub>x</sub> |                                                                                         |                                                   |                                                   |                     |                           |                                               |                      |                       |
|     | А                                                           | В                       | С                                                                                       | D                                                 | E                                                 | F                   | G                         | н і                                           | J                    | к                     |
| 1   | C.F. Azienda                                                | Cognome                 | Nome                                                                                    | Codice Fiscale                                    | Data assunzione                                   | Email               |                           |                                               |                      |                       |
| 2   | 123456789                                                   | ROSSI                   | SARA                                                                                    | RSSSRA80A41L378C                                  | 01/02/2019                                        | 9                   |                           |                                               |                      |                       |
| 3   | 123456789                                                   | ROSSI                   | MARIO                                                                                   | RSSMRA80A01L378S                                  |                                                   | mariorossi@rossi.it |                           |                                               |                      |                       |
| 4   |                                                             |                         |                                                                                         |                                                   |                                                   |                     |                           |                                               |                      |                       |
| 5   |                                                             |                         |                                                                                         |                                                   |                                                   |                     |                           |                                               |                      |                       |
| 6   |                                                             |                         |                                                                                         |                                                   |                                                   |                     |                           |                                               |                      |                       |
| 7   |                                                             |                         |                                                                                         |                                                   |                                                   |                     |                           |                                               |                      |                       |

- 2. Il file si compone di 6 colonne:
  - colonna A codice fiscale dell'azienda;
  - colonna B cognome del dipendente;
  - colonna C nome del dipendente;
  - colonna D codice fiscale del dipendente;
  - colonna E data di assunzione del nuovo dipendente;
  - colonna F indirizzo e-mail (se disponibile)

### Eliminare un dipendente (funzione disponibile solo per il periodo Situazione annuale):

Se un dipendente non va iscritto per l'anno in corso, elimina la riga ad esso corrispondente.

### Aggiungere un nuovo dipendente:

Se è necessario aggiungere un nuovo dipendente da iscrivere, completa una nuova riga con i dati richiesti.

Se si utilizza un programma per l'estrazione dei dati, incolla i dati sul file CSV nella sequenza richiesta (c.f. azienda, cognome, nome, codice fiscale dipendente, data assunzione, e-mail)

3. Carica il file modificato cliccando su "Carica file variazioni"

| x Scarica file csv       |
|--------------------------|
|                          |
| 🥼 Carica file variazioni |
|                          |

4. Attendi l'esito del caricamento

|                                                                                                    | <ul> <li>Nel caso si voglia aggiungere un nuovo iscritto, completare tutti i dati richiesti.</li> <li>Nel caso in cui non si voglia rinnovare l'iscrizione di un dipendente, eliminare la riga ad esso corrispondente.</li> </ul> |                                                                                                    |      |                  |            |  |                     |                                    |  |  |
|----------------------------------------------------------------------------------------------------|----------------------------------------------------------------------------------------------------|----------------------------------------------------------------------------------------------------|------|------------------|------------|--|---------------------|------------------------------------|--|--|
|                                                                                                    |                                                                                                    |                                                                                                    | ×    |                  |            |  |                     |                                    |  |  |
|                                                                                                    |                                                                                                    | Il file caricato contiene degli errori formali, controllare quali righe non hanno superato<br>la validazione e procedere con un nuovo caricamento, dopo aver effettuato le<br>opportune variazioni. |      |                  |            |  |                     |                                    |  |  |
|                                                                                                    |                                                                                                    |                                                                                                    |      |                  |            |  |                     |                                    |  |  |
|                                                                                                    | Risultati analisi file                                                                                                    |                                                                                                    |      |                  |            |  |                     |                                    |  |  |
| I                                                                                                    |                                                                                                    |                                                                                                    |      |                  |            |  |                     |                                    |  |  |
| Cf Azienda         Cognome         Nome         Cf         Data<br>Assunzione         Email         Tipo<br>operazione         Note |                                                                                                    |                                                                                                    |      |                  |            |  |                     |                                    |  |  |
|                                                                                                    | 00000000002                                                                                                    | ROSSI                                                                                                    | SARA | RSSSRA80A41L378W | 01/02/2019 |  | nuova<br>assunzione | Codice fiscale formalmente errato. |  |  |

• In caso di errori comparirà il seguente messaggio:

- Nella colonna "Note" compare la tipologia di errore riscontrato. Correggi l'errore e ricarica il file CSV.
- Nel caso in cui il file CSV sia corretto apparirà il seguente messaggio e successivamente un riepilogo di quanto è stato inserito.

| Aggiornamento iscri <sup>.</sup>                                                              | Invio variazioni beneficiari                                                                                                    | ×      |                   |  |  |  |  |
|-----------------------------------------------------------------------------------------------|----------------------------------------------------------------------------------------------------|--------|-------------------|--|--|--|--|
| Per aggiornare gli iscritti co<br>È possibile scaricare il file o<br>specificato nel seguito: | Il file caricato è formalmente corretto. Controllare i dati inseriti nella tabella<br>sottostante e confermare con l'apposito pulsante per inviare le variazioni ai nostri<br>uffici. |        | ne modifiche come |  |  |  |  |
| <ul> <li>Nel caso in cui l'iscritto r</li> <li>Nel caso si voglia aggiui</li> </ul>           |                                                                                                    | Ok     |                   |  |  |  |  |
| > Nel caso in cui non si vo                                                                   | glia rinnovare l'iscrizione di un dipendente, eliminare la riga ad esso corrispon                                                                                                    | dente. |                   |  |  |  |  |
|                                                                                               |                                                                                                    |        |                   |  |  |  |  |
|                                                                                               |                                                                                                    |        |                   |  |  |  |  |
| xi Scarica file csv                                                                           |                                                                                                    |        |                   |  |  |  |  |

5. Verifica un'ultima volta i dati inseriti e clicca su "Confermo i dati caricati"

| Risultati analisi file     |         |       |                  |                       |  |                  |                 |  |  |
|----------------------------|---------|-------|------------------|-----------------------|--|------------------|-----------------|--|--|
| Cf Azienda                 | Cognome | Nome  | Cf               | Data Assunzione Email |  | Tipo operazione  | Note            |  |  |
| 00000000002                | ROSSI   | SARA  | RSSSRA80A41L378C | 01/02/2019            |  | rinnovo          | Record corretto |  |  |
| 0000000002                 | ROSSI   | MARIO | RSSMRA80A01L378S | 09/01/2021            |  | nuova assunzione | Record corretto |  |  |
|                            |         |       |                  |                       |  |                  |                 |  |  |
| 🖒 Confermo i dati caricati |         |       |                  |                       |  |                  |                 |  |  |
|                            |         |       |                  |                       |  |                  |                 |  |  |

| Aggiornamento dipendenti                                                                                           | ×  |
|----------------------------------------------------------------------------------------------------|----|
| L'invio dell'aggiornamento è stato effettuato in maniera corretta.<br>Riceverai la comunicazione per il pagamento. |    |
|                                                                                                    | Ok |

L'aggiornamento è stato correttamente trasmesso al Fondo. Entro qualche giorno vedrai l'elenco dei dipendenti iscritti aggiornato e riceverai una mail con i dettagli per il pagamento. Inoltre, nel caso in cui il Fondo riscontrasse duplicazioni, ti verranno comunicate via mail.

### 3. DUPLICAZIONI

Dopo aver inviato l'aggiornamento, eventuali duplicazioni (dipendenti già iscritti da altri enti) riscontrate verranno comunicate all'indirizzo email presente nel profilo aziendale.

NB: Il calcolo delle quote verrà effettuato al netto delle eventuali duplicazioni riscontrate.

### 4. DATI PER IL PAGAMENTO

Dopo aver inviato l'aggiornamento, l'azienda riceverà una mail con i dati per effettuare il bonifico:

- Importo
- Causale
- Iban
- Scadenza

Importante! Quando effettui il bonifico **copia e incolla la causale** ricevuta via mail. Solo in questo modo sarà possibile ricondurre lo stesso all'azienda ordinante.

### 5. COME VERIFICARE LA CONTRIBUZIONE

Con la nuova area riservata dedicata ai datori di lavoro sarà altresì possibile verificare lo stato della contribuzione dovuta dall'ente.

1. Clicca su "Pagamenti"

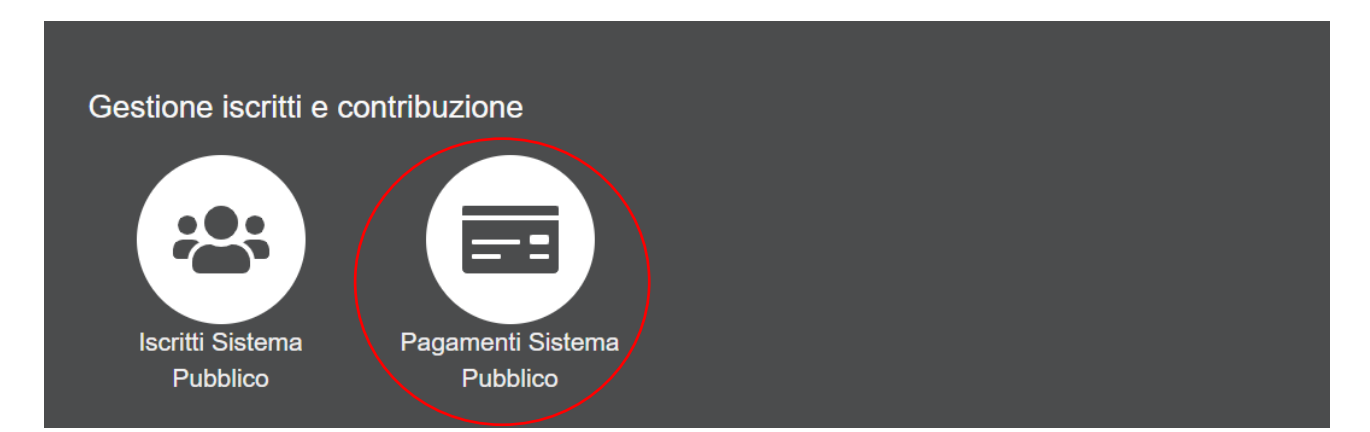

#### 2. Comparirà la seguente schermata:

#### **AZIENDA PROVA** Legenda degli stati: > Variazioni non comunicate: l'azienda non ha trasmesso al fondo l'aggiornamento degli iscritti > Aggiornamento non elaborato: l'azienda ha inviato l'aggiornamento delle anagrafiche. Il Fondo deve controllare eventuali duplicazioni e calcolare le quote contributive > Emessa quota: è stato calcolato l'importo della contribuzione a carico dell'azienda. Il Fondo ha inviato una mail con i dati per il pagamento > Pagato: la quota contributiva è stata regolarmente incassata dal Fondo Periodo inizio Periodo fine Anno Importo Incassato Stato Tipo 01/01/2021 31/12/2021 € 384,00 €0.00 2021 Anno Emesso pagamento 01/01/2021 31/12/2021 Variazioni non comunicate 2021 Variazione

## 6. AZIENDA CON PIÙ CONTRATTI

Nel caso in cui l'azienda abbia dipendenti assunti con contratti diversi (es. autonomie locali e operai forestali; progettone e intervento 19), dovrà seguire i passaggi descritti dal presente Manuale cliccando sull'icona corrispondente al contratto.

Esempio: per aggiornare i dipendenti "Operai forestali – Plus 1" cliccherà sull'icona "Iscritti Operai Forestali – PLUS 1"

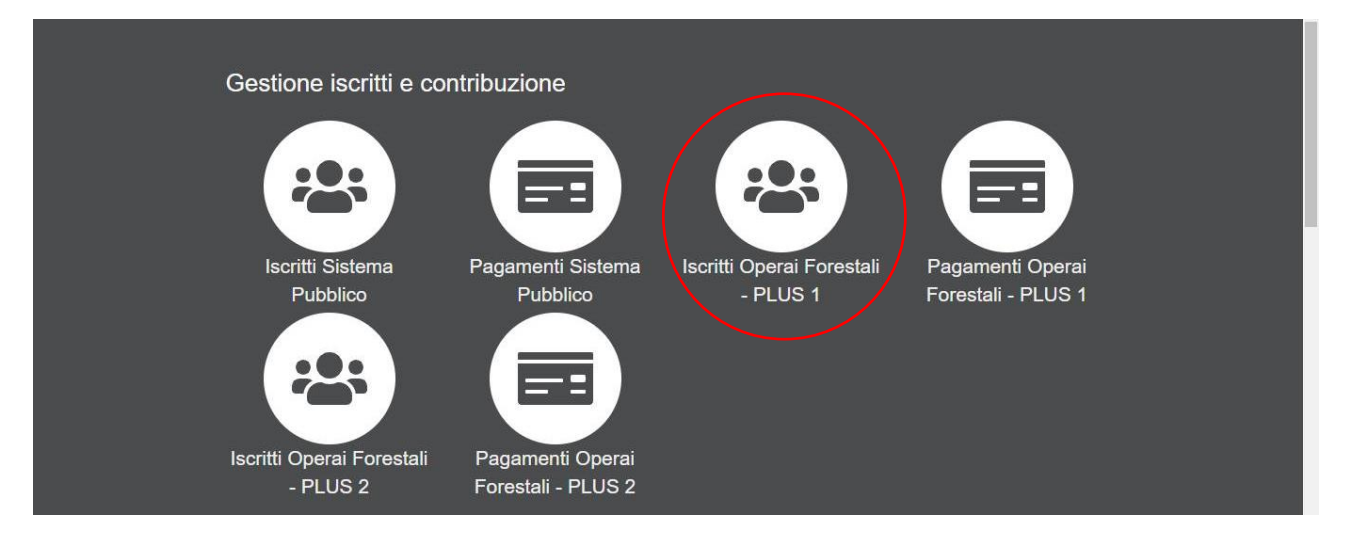